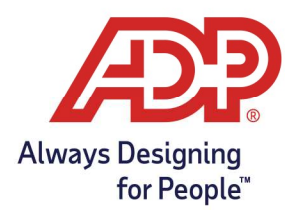

### **Objectives**:

- Registering a non-employee Administrator to ezLaborManager with payroll.
  - Reach out to your ezLaborManager support team for assistance if External Administrator is to manage payroll and timecards.
- Registering a non-employee Administrator to ezLaborManager only

### Registration Emails for ezLaborManager Only External Administrators:

As an External Administrator you will need to follow the emailed registration steps in order to gain access to ezLaborManager. Two emails are generated from **SecurityServices\_NoReply@adp.com**. The first email provides the User ID along with a link to <u>https://netsecure.adp.com</u>. The second email provides the temporary password. Sample emails are shown below.

|   | Welcome, Patricia Conti                                                                                                    |  |  |  |  |  |  |
|---|----------------------------------------------------------------------------------------------------|--|--|--|--|--|--|
|   | Use the information in this email to register as an administrator and access your ADP service(s).                                                              |  |  |  |  |  |  |
|   | Important: Do not close your browser until you complete this process and log in to your ADP web site. Keep this email for your reference.                      |  |  |  |  |  |  |
|   | User ID: PConti1@88ATEST                                                                                                    |  |  |  |  |  |  |
|   | Instructions:                                                                                                    |  |  |  |  |  |  |
|   | <ol> <li>Go to this URL: https://netsecure.adp.com/</li> </ol>                                                                                                 |  |  |  |  |  |  |
|   | 2. On the Login page, click Admin Login.                                                                                                    |  |  |  |  |  |  |
|   | 3. Enter your user ID.                                                                                                    |  |  |  |  |  |  |
|   | 4. Click Submit.                                                                                                    |  |  |  |  |  |  |
|   | Follow the instructions on the screen to complete the process and access your ADP service.<br>This email has been sent from an automated system. DO NOT REPLY. |  |  |  |  |  |  |
| Т | This e-mail has been sent from an automated system. DO NOT REPLY. If you have any questions, contact your administrator for assistance.                        |  |  |  |  |  |  |
| Y | our password for ADP's Internet services has been temporarily reset to: LVwL6JKXhh                                                                             |  |  |  |  |  |  |
| F | or security reasons, follow the instructions below to change your password immediately.                                                                        |  |  |  |  |  |  |
| - | NSTRUCTIONS                                                                                                    |  |  |  |  |  |  |
| - |                                                                                                    |  |  |  |  |  |  |
| 1 | . Log on using your User ID and the temporary password.                                                                                                    |  |  |  |  |  |  |
| 2 | 2. Follow the instructions on the site to create a new password.                                                                                               |  |  |  |  |  |  |
|   |                                                                                                    |  |  |  |  |  |  |

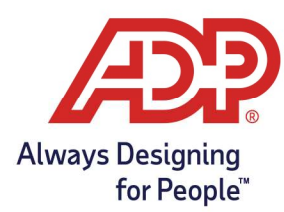

#### Netsecure Login Page:

The link will take you to the Netsecure login page. Enter your user ID, select Next, and enter your temporary password.

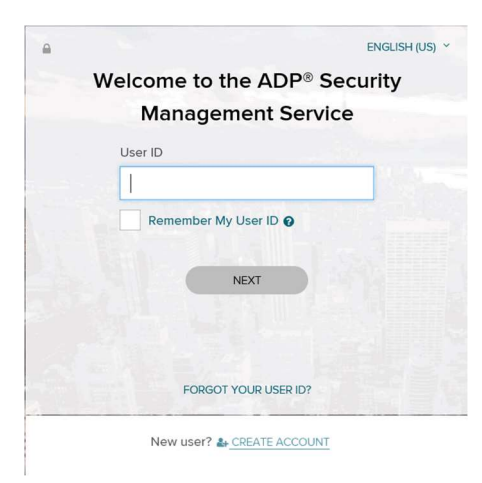

### Register for Administrator Access

**Step 1 - Create Password:** Password must be at least 8 characters long and must contain at least 1 letter and 1 number. Passwords are case sensitive. It is recommended that passwords be 12 or more characters and contain a mix of upper case and lower-case letters, numbers, and special characters.

| æ?                                                                                                    |                                                |                                                 |                                               |                                                                                      |
|----------------------------------------------------------------------------------------------------|------------------------------------------------|-------------------------------------------------|-----------------------------------------------|--------------------------------------------------------------------------------------|
| Register for Administrator                                                                                 | Access                                         | _                                               | _                                             |                                                                                      |
| Step 1<br>Create Password                                                                                  | Step 2<br>Activation Code                      | Step 3<br>Security Q&A                          | Step 4<br>Computer Type                       |                                                                                      |
| Step 1 of 4: Create                                                                                        | Password                                       |                                                 |                                               |                                                                                      |
| Password must be at least 8 c<br>and contain a mix of upper ca<br>New Password:*<br>Confirm New Password:* | haracters long and m<br>ise and lower case let | ust contain at least 1<br>ters, numbers, and sp | letter and 1 number.Pa<br>leccial characters. | swords are case sensitive. It is recommended that passwords be 12 or more characters |
| Cancel                                                                                                    |                                                |                                                 |                                               | Next One                                                                             |
| Privacy Legal                                                                                              |                                                |                                                 |                                               | Copyright © 2000-2013 ADP, Inc.                                                      |

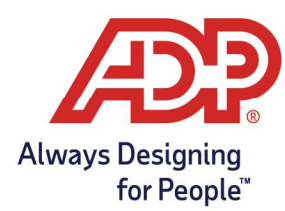

**Step 2 - Activation Code:** Enter the activation code displayed on the screen.

| æ?                                                                                                    |                                 |
|----------------------------------------------------------------------------------------------------|---------------------------------|
| Register for Administrator Access                                                                                                    |                                 |
| Step 1         Step 2         Step 3         Step 4           Create Password         Activation Code         Security Q&A         Computer Type |                                 |
| Step 2 of 4: Enter Activation Code                                                                                                    |                                 |
| Enter the activation code displayed on the screen. Activation Code:*                                                                             | 33033797                        |
| Cancel                                                                                                    |                                 |
| Privacy Legal                                                                                                    | Copyright © 2000-2013 ADP, Inc. |

**Step 3 - Security Q&A:** To protect your account, the information you entered will be used to verify your identity if you forget your user ID and/or password. Answers must be at least 5 alphanumeric characters long and are not case sensitive.

| Æ?                        |                           |                               |                          |            |                |          |           |                         |
|---------------------------|---------------------------|-------------------------------|--------------------------|------------|----------------|----------|-----------|-------------------------|
| Register for Administ     | trator Access             |                               |                          |            |                |          |           |                         |
| Step 1<br>Create Password | Step 2<br>Activation Code | Step 3<br>Security Q&A        | Step 4<br>Computer Type  | $\rangle$  |                |          |           |                         |
| Step 3 of 4: Sele         | ect Security Ques         | tions and Answers             |                          |            |                |          |           |                         |
| To protect your account   | t, the information you er | ter will be used to verify yo | our identity if you forg | et your us | er ID and/or p | assword. |           |                         |
| Answers must be at leas   | at 2 alphanumeric charae  | cters long and are not case   | sensitive. Be sure to o  | hoose ans  | wers you can   | emember. |           |                         |
| Question 1*               |                           |                               |                          | •          |                |          |           |                         |
| Answer 1*                 |                           |                               |                          |            |                |          |           |                         |
| Question 2*               |                           |                               |                          | *          |                |          |           |                         |
| Answer 2*                 |                           |                               |                          |            |                |          |           |                         |
| Question 3*               |                           |                               |                          |            |                |          |           |                         |
| Answer 3*                 |                           |                               |                          |            |                |          |           |                         |
|                           |                           |                               |                          |            |                |          |           |                         |
| Cancel                    |                           |                               |                          |            |                |          | Next      | V Done                  |
| Privacy Legal             |                           |                               |                          |            |                |          | Copyright | t © 2000-2013 ADP, Inc. |

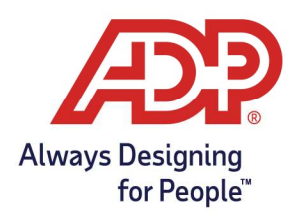

**Step 4 - Computer Type:** Choose **Trusted Computer** if you are the only user on the computer. If you choose **Public Computer** to access ADP services, at log on you will be prompted to complete additional pages to verify that you are the individual you claim to be.

| Register for Administrator Access                                                                                                    |                                                                                                   |
|----------------------------------------------------------------------------------------------------|---------------------------------------------------------------------------------------------------|
| Step 1 Step 2 Step 3 Step 4 Create Password Activation Code Security Q&A Computer Type                                                                                                    |                                                                                                   |
| Step 4 of 4: Select Computer Type                                                                                                    |                                                                                                   |
| We ask for this information to protect your account from unauthorized access. If you use public computer(s) to acces<br>additional steps to verify that you are the individual you claim to be.<br>Trusted Computer - Yes, remember this computer.<br>Solert this rodies if your a bac only user of this computer.                                                                                                    | ss ADP services, at log on you will be prompted to complete                                       |
| <ul> <li>Public Computer - No, do not remember this computer:<br/>Select this option if you are using a shared computer such as a klosk, shared office computer, library computer,<br/>remember this computer, you will be required to enter your user ID, password, and additional security information<br/>provide the security of the security information of the security information of the security infor</li></ul> | or workstation that is shared by multiple users. By selecting not to<br>on every time you log on. |
| Cance                                                                                                    | Next Done                                                                                         |
| Privacy Legal                                                                                                    | Copyright © 2000-2013 ADP, Inc.                                                                   |

**Note:** If you close out midway through the Administrator Access setup, you may be presented with 3 steps the next time you access it since you already setup your new password.